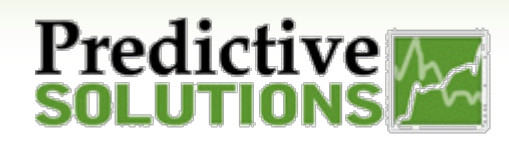

## Analyze's Interactivitity Drill-In Feature

Electrica

Fall Protection

Housekeeping

h

Electrical

PSC / Drill Into A Field

A Sub-Category

Category

Sub-Category

Choose Another

## Interactivity - Drill-in Feature

In chart widgets (such as LINE CHARTS, AREA CHARTS, COLUMN CHARTS and BAR CHARTS), you can drill down to get an in-depth view of a selected value.

For example, the BAR chart to the right shows Most At Risk Categories. In order to see an in-depth view of the ELECTRICAL Category, simply click on the portion of the chart that contains that data, such as the bar or column. The DASHBOARD will automatically adjust to limit the data in all Widgets to reflect only that selection. To exit Drill-in, click on "x".

Right clicking on the selection will produce the Drill in menu options. Choose from the suggestions or search for your own.

NOTE: You could select a drill through that presents results that are not logical because the drill through is not logical. The system is somewhat intelligent in that it tries to show things that are grained in the cube based on

your selection, however, it is up to the user to select appropriately.

## To use the Drill in Feature:

- 1. Move mouse curser overtop the Field you want to Drill into and Right-click mouse for menu and either;
  - a. Choose a suggested Drill in option; or,
  - b. Select *Choose Another...* and type ahead to custom search
- 2. Once a field is chosen, the Chart will rebuild to show the results of your selection
- 3. When a Drill in is active, an icon will appear in the upper left;

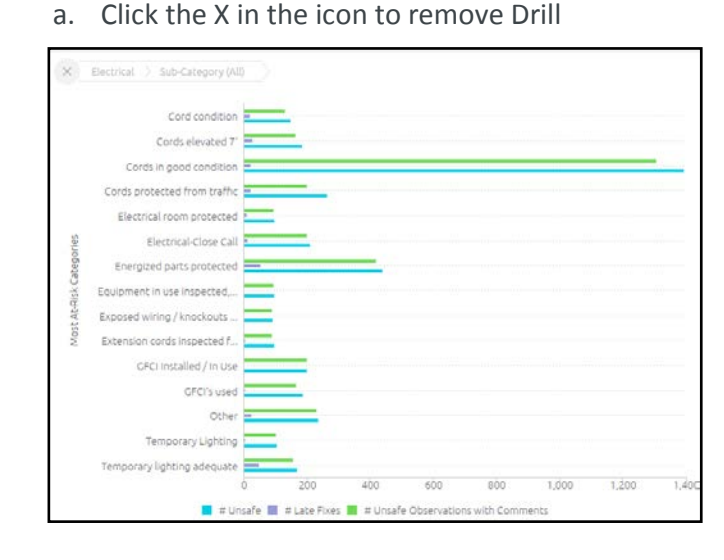

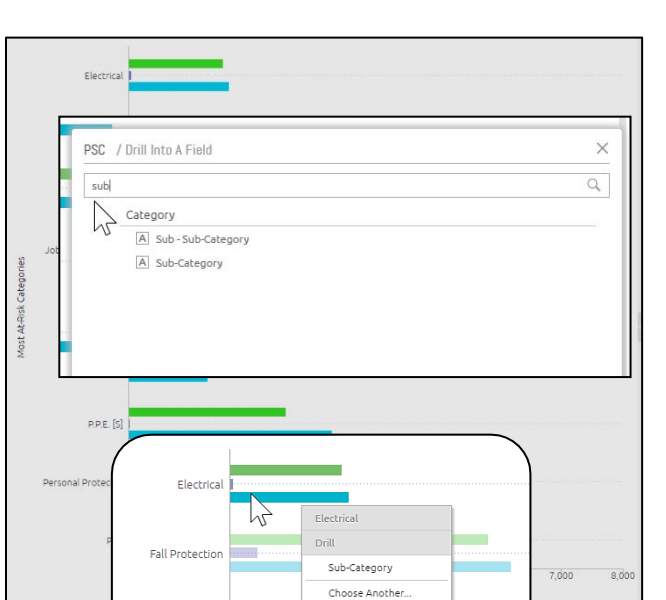

Housekeeping

| SmartWork | Prepared/Responsible | Document No PSC-17:008 | <i>Rev</i> A | Page 1 of 1 |
|-----------|----------------------|------------------------|--------------|-------------|
|           | Laura Faust          |                        |              |             |